## MMTTY for FTDX3000D YAESU

## Exemple by hb9oab@amsat.orgt

Check first the FTDX3000d MENU setting with all setup for USB CABLE like exemple on our site:

http://hb9oab.no-ip.org/ftdx3000d (is my personal server then if PC online this is ready)

direct link info to http://hb9oab.no.ip.org

This MENU and MMTTY setup work RTTY FSK or AFSK without problem perfectly on all mode all band on radio setting as AM FM USB LSB DATA & RTTY indifferently. On RTTY mode (preferable) work FSK (key) on all other mode work with AFSK (audio)!

ATTENTION: Download first the EXTFSK.DLL from MMTTY site

The original info about installation procedure is:

1) Place EXTFSK.DLL in the same directory where MMTTY.EXE is installed.

2) Open the TX page of MMTTY Setup window. Select EXTFSK from the drop-down list of PTT port.

3) Open the Misc page and select Sound+Com TxD (FSK) or Com Txd (FSK) at the TX port pane.

4) Push USB button and select A: Normal.

You will have a small EXTFSK window popped up.

5) Select a COM or LPT port from the Port drop-down list. EXTFSK shows the status of the port that you have selected. If the status is NG, you should select another port.

6) Select the signals for FSK and PTT outputs.

7) To reverse the signal polarity, check Inv. FSK or Inv. PTT check boxes.

C,

8) After setting the signal and polarity, you can push [...] button at the top right corner of the window to make it minimized.

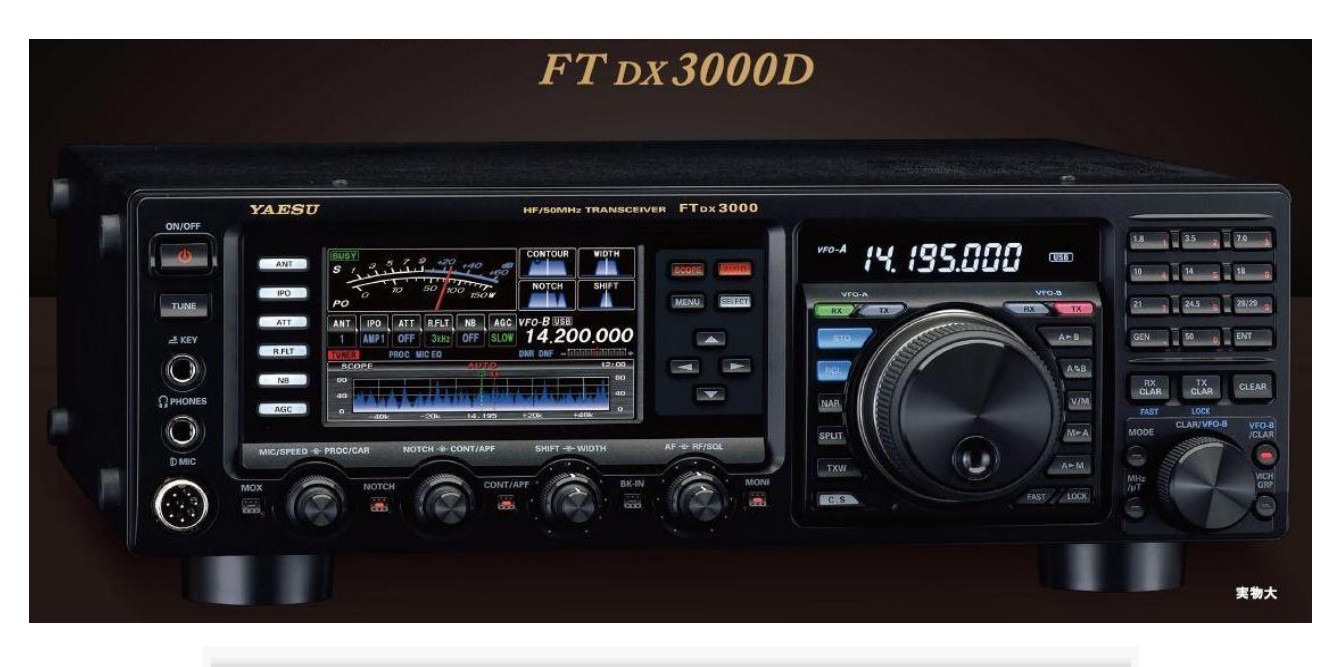

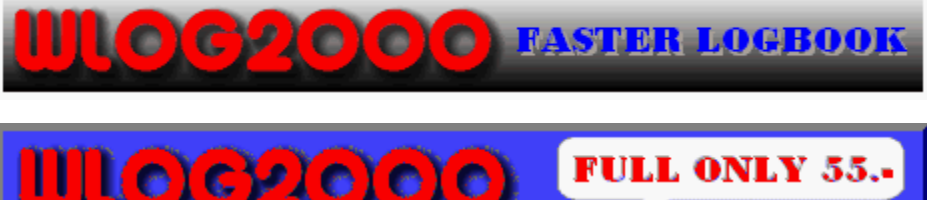

۲

| Setup MMTTY Ver1.                                                                                                    | 58A                                        |                                                                                                    |  |  |
|----------------------------------------------------------------------------------------------------|--------------------------------------------|----------------------------------------------------------------------------------------------------|--|--|
| Demodulator                                                                                                    | AFC/ATC/PLL Decode TX                      | Font/Window Misc SoundCard                                                                                                    |  |  |
| AFC<br>AFC<br>Shift<br>Free<br>Fixed<br>HAM<br>FSK<br>ATC<br>ATC<br>ATC                                                                     | Time 8   SQ 32   Sweep 1   Time 4   Time 4 | Gain $3$ $\bullet$<br>DLPF (IIR)<br>ler $2$ $\bullet$ f<br>250 $\bullet$ Hz<br>utLPF (IIR)<br>ler $4$ $\bullet$ f<br>200 $\bullet$ Hz |  |  |
| HAM                                                                                                    | Set Default(Demodulator)                   | ? OK Cancel                                                                                                    |  |  |
| Setup MMTTY Ver1.68A           Demodulator         AFC/ATC/PLL         Decode         TX         Font/Window         Misc         SoundCard |                                            |                                                                                                    |  |  |
| BaudRate                                                                                                    | 45.45 ▼                                    | ajority Logic<br>nore framing error                                                                                                   |  |  |
| BitLength<br>• 5bit                                                                                                    | StopLength<br>O 1bit                       | Parity<br>• NONE 0 1                                                                                                    |  |  |
| ⊂ 6bit                                                                                                    | ○ 1.5bit<br>○ 2bit                         | ⊂ Even ⊂ 0<br>⊂ Odd                                                                                                    |  |  |
| C 7bit                                                                                                    | • Rx=1bit, Tx=1.5bit                       | Default RxStop bit<br>⊙ Rx=1bit, Tx=1.5bit                                                                                            |  |  |
| BAUDOT Co                                                                                                    | deset                                      | © Rx=1.42bit, Tx=1.5bit                                                                                                    |  |  |
| • S-BELL                                                                                                    | O J-BELL                                   |                                                                                                    |  |  |
| © S-BELL                                                                                                    | ○ J-BELL                                   |                                                                                                    |  |  |

| 1 F F                                                                                                    |                                                                                                    |
|----------------------------------------------------------------------------------------------------|----------------------------------------------------------------------------------------------------|
| Demodulator AFC/ATC/PLL Decode                                                                                                    | TX Font/Window Misc SoundCard                                                                                                    |
| DIDDLE<br>C NONE<br>C BLK<br>C LTR<br>Random<br>WaitTimer<br>TxBPF/TxLPF<br>TxBPF/TxLPF<br>TxBPF/TxLPF<br>TxBPF Tap 48 f<br>TxLPF Freq 100 Hz<br>Input Button<br>1x1 RSTest TNX BTU                                                                                                    | Digital Output<br>Digital Output<br>Char. Wait Diddle Wait<br>Macro<br>Your Callsign<br>HB9OAB<br>1X2 QSO<br>SK RY<br>2X3 QSO+ EE M14<br>DE3 M7 M11 CQ3                       |
|                                                                                                    | CTST CTST2 M12 CQ1                                                                                                    |
|                                                                                                    | Convert Immediately                                                                                                    |
|                                                                                                    |                                                                                                    |
| HAM Set Default(Demodulate                                                                                                    | or) ? OK Cancel                                                                                                    |
| Setup MMTTY Ver1.68A                                                                                                    |                                                                                                    |
| Demodulator AFC/ATC/PLL Decode                                                                                                    | TV Font/Window Mice SoundCord                                                                                                    |
| Denotation In Children Decode                                                                                                    | IX Follow Indow Misc Soundcard                                                                                                    |
| Faut Causian Nam                                                                                                    | RxWindow                                                                                                    |
| Font Courier New                                                                                                    | Ref RxWindow Back                                                                                                    |
| Font     Courier New       Image: State of the state of the state of the  | Ref     RxWindow       Jse Palette     Char.                                                                                                    |
| Font     Courier New       ✓ slash zero     □ 0       Adjust     Wate                                                                                                    | Ref<br>Use Palette<br>erFall<br>Char.                                                                                                    |
| Font     Courier New       ✓ slash zero     □       Adjust     Wate       Width     0                                                                                                    | Ref    Jse Palette    erFall                                                                                                    |
| Font     Courier New       ✓ slash zero     □       Adjust     Wate       Width     0       Height     0                                                                                                    | Ref   Jse Palette   erFall   H   TxWindow                                                                                                    |
| Font     Courier New       ✓ slash zero     □       Adjust     Wate       Width     0       Height     0                                                                                                    | Ref   Jse Palette   erFall   H     TxWindow   Back     Char. sent     TxWindow   Back                                                                                         |
| Font     Courier New       I     slash zero       Adjust     Wate       Width     0       Height     0                                                                                                    | Ref     RxWindow       Jse Palette     Back       erFall     Char.       H     TxWindow       Back     Char.       Char.     Char.       Back     Char.       Char.     Char. |
| Font     Courier New       Image: Second product of the product of the produc | Ref   Jse Palette   erFall   H     Reverse rotation     Nise   Soundcard   Rack   Char.   Back   Char.   Char.   Char.     Char.     Char.                                    |
| Font       Courier New         ✓ slash zero       □         Adjust       Wate         Width       0         Height       0                                                                                                    | Ref   Jse Palette   erFall   H     Char. sent     TxWindow   Back   Char. sent     Reverse rotation     Char. sent                                                            |

| Setup MMTTY Ver1.68A                                                                                                    |                                         |                                                                                                    |
|----------------------------------------------------------------------------------------------------|-----------------------------------------|----------------------------------------------------------------------------------------------------|
| Demodulator AFC/ATC/PLL D                                                                                                    | ecode   TX                              | Font/Window Misc SoundCard                                                                                                    |
| Sound Card                                                                                                    |                                         |                                                                                                    |
| FIFO                                                                                                    | Save wit                                | ndow location                                                                                                    |
| RX 12 • TX 4 •                                                                                                    |                                         |                                                                                                    |
| Priority                                                                                                    | Sound loop                              | pback Tx Port                                                                                                    |
| ○ Normal ○ Highest                                                                                                    | • OFF                                   | ○ Sound                                                                                                    |
| • Higher • Critical                                                                                                    | ⊂ Int.                                  | ○ Sound + COM-TxD (FSK)                                                                                                    |
| Device Identifiers                                                                                                    | ○ Ext.(SA                               | T) © COM-TxD(FSK) USB Port                                                                                                    |
| RX 0 -                                                                                                    | -System Fo                              | nt                                                                                                    |
| TX 0                                                                                                    | System F0                               |                                                                                                    |
| Source                                                                                                    | Window                                  | Times New Roman Set 0 -                                                                                                    |
| ⊙ Mono ⊂ Right                                                                                                    | Fixed pitcl                             | h Courier New Set 0 -                                                                                                    |
| o Leit                                                                                                    |                                         | Jananese English                                                                                                    |
| Clock                                                                                                    |                                         |                                                                                                    |
| 11025 • Hz Adj                                                                                                    |                                         |                                                                                                    |
| 0.00 Hz                                                                                                    |                                         |                                                                                                    |
| Tx offset                                                                                                    |                                         |                                                                                                    |
|                                                                                                    | and utatan)                             |                                                                                                    |
| HAM Set Default(Dem                                                                                                    | nodulator)                              | ? OK Cancel                                                                                                    |
|                                                                                                    |                                         |                                                                                                    |
| Setup MMTTY Ver1.68A                                                                                                    |                                         | ×                                                                                                    |
| Setup MMTTY Ver1.68A Demodulator AFC/ATC/PLL D                                                                                                    | Decode TX                               | Font/Window Misc SoundCard                                                                                                    |
| Setup MMTTY Ver1.68A<br>Demodulator AFC/ATC/PLL D                                                                                                    | Decode   TX                             | Font/Window Misc SoundCard                                                                                                    |
| Setup MMTTY Ver1.68A<br>Demodulator AFC/ATC/PLL D<br>Reception<br>© Microfono (USB Audio COD                                                                                                    | Decode   TX                             | Font/Window Misc SoundCard<br>Transmission<br>C Altoparlanti (Realtek High Defi                                                                              |
| Setup MMTTY Ver1.68A<br>Demodulator AFC/ATC/PLL D<br>Reception<br>Microfono (USB Audio COD<br>Microfono (Realtek High De                                                                                                    | Decode   TX<br>DEC )<br>efinit          | Font/Window Misc SoundCard<br>Transmission<br>C Altoparlanti (Realtek High Defi<br>Altoparlanti (USB Audio CODEC )                                           |
| Setup MMTTY Ver1.68A<br>Demodulator AFC/ATC/PLL D<br>Reception<br>Microfono (USB Audio COD<br>Microfono (Realtek High Def<br>FrontMic (Realtek High Def                                                                                                    | Decode   TX<br>DEC )<br>efinit<br>initi | Font/Window Misc SoundCard<br>Transmission<br>C Altoparlanti (Realtek High Defi<br>Altoparlanti (USB Audio CODEC)<br>C                                       |
| Setup MMTTY Ver1.68A<br>Demodulator AFC/ATC/PLL D<br>Reception<br>© Microfono (USB Audio COD<br>© Microfono (Realtek High Def<br>© FrontMic (Realtek High Def                                                                                                    | Decode   TX<br>DEC )<br>efinit<br>initi | Font/Window Misc SoundCard Transmission Altoparlanti (Realtek High Defi Altoparlanti (USB Audio CODEC) C                                                     |
| Setup MMTTY Ver1.68A<br>Demodulator AFC/ATC/PLL D<br>Reception<br>© Microfono (USB Audio COD<br>© Microfono (Realtek High Def<br>© FrontMic (Realtek High Def<br>©<br>©                                                                                                    | Decode   TX<br>DEC )<br>efinit<br>initi | Font/Window Misc SoundCard Transmission Altoparlanti (Realtek High Defi Altoparlanti (USB Audio CODEC) C C C C C C C C C C C C C C C C C C                   |
| Setup MMTTY Ver1.68A<br>Demodulator AFC/ATC/PLL D<br>Reception<br>© Microfono (USB Audio COD<br>© Microfono (Realtek High Def<br>© FrontMic (Realtek High Def<br>©<br>©<br>©                                                                                                    | Decode   TX<br>DEC )<br>efinit<br>initi | Font/Window Misc SoundCard<br>Transmission<br>Altoparlanti (Realtek High Defi<br>Altoparlanti (USB Audio CODEC)<br>C<br>C<br>C<br>C<br>C<br>C<br>C<br>C<br>C |
| Setup MMTTY Ver1.68A<br>Demodulator AFC/ATC/PLL D<br>Reception<br>© Microfono (USB Audio COD<br>© Microfono (Realtek High Def<br>© FrontMic (Realtek High Def<br>©<br>©<br>©<br>©                                                                                                    | Decode   TX<br>DEC )<br>efinit<br>initi | Font/Window Misc SoundCard<br>Transmission<br>Altoparlanti (Realtek High Defi<br>Altoparlanti (USB Audio CODEC)<br>C<br>C<br>C<br>C<br>C<br>C<br>C<br>C<br>C |
| Setup MMTTY Ver1.68A<br>Demodulator AFC/ATC/PLL D<br>Reception<br>© Microfono (USB Audio COD<br>© Microfono (Realtek High Def<br>© FrontMic (Realtek High Def<br>©<br>©<br>©<br>©<br>©<br>©<br>©<br>©<br>©<br>©<br>©<br>©<br>©                                                                                                    | Decode   TX<br>DEC )<br>efinit<br>initi | Font/Window Misc SoundCard<br>Transmission<br>Altoparlanti (Realtek High Defi<br>Altoparlanti (USB Audio CODEC)<br>C<br>C<br>C<br>C<br>C<br>C<br>C<br>C<br>C |
| Setup MMTTY Ver1.68A          Demodulator       AFC/ATC/PLL       D         Reception <ul> <li>Microfono (USB Audio COD</li> <li>Microfono (Realtek High Defiert)</li> <li>FrontMic (Realtek High Defiert)</li> <li>FrontMic (Realtek High Defiert)</li> <li>O</li> <li>O</li></ul> | Decode   TX<br>DEC )<br>efinit<br>initi | Font/Window Misc SoundCard<br>Transmission<br>Altoparlanti (Realtek High Defi<br>Altoparlanti (USB Audio CODEC)<br>C<br>C<br>C<br>C<br>C<br>C<br>C<br>C<br>C |
| Setup MMTTY Ver1.68A          Demodulator       AFC/ATC/PLL       D         Reception <ul> <li>Microfono (USB Audio COD</li> <li>Microfono (Realtek High Defi</li> <li>FrontMic (Realtek High Defi</li> <li>FrontMic (Realtek High Defi</li> <li>C</li> <li>C</li> <li>C</li> <li>C</li> <li>C</li> <li>C</li> <li>C</li> <li>C</li> <li>C</li> <li>C</li> <li>C</li> <li>C</li> <li>C</li> <li>C</li> <li>C</li> <li>C</li> <li>C</li> <li>C</li> <li>C</li> <li>C</li> <li>C</li> <li>C</li> </ul>                                                                                                    | Decode   TX<br>DEC )<br>efinit<br>initi | Font/Window Misc SoundCard<br>Transmission<br>Altoparlanti (Realtek High Defi<br>Altoparlanti (USB Audio CODEC)<br>C<br>C<br>C<br>C<br>C<br>C<br>C<br>C<br>C |
| Setup MMTTY Ver1.68A          Demodulator       AFC/ATC/PLL       D         Reception <ul> <li>Microfono (USB Audio COD</li> <li>Microfono (Realtek High Defield)</li> <li>FrontMic (Realtek High Defield)</li> <li>FrontMic (Realtek High Defield)</li> <li>FrontMic (Realtek High Defield)</li> <li>FrontMic (Realtek High Defield)</li> <li>FrontMic (Realtek High Defield)</li> <li>FrontMic (Realtek High Defield)</li> <li>FrontMic (Realtek High Defield)</li> <li>FrontMic (Realtek High Defield)</li> </ul>                                                                                                    | Decode   TX<br>DEC )<br>efinit<br>initi | Font/Window Misc SoundCard<br>Transmission<br>Altoparlanti (Realtek High Defi<br>Altoparlanti (USB Audio CODEC)<br>C<br>C<br>C<br>C<br>C<br>C<br>C<br>C<br>C |
| Setup MMTTY Ver1.68A          Demodulator       AFC/ATC/PLL       D         Reception <ul> <li>Microfono (USB Audio COD</li> <li>Microfono (Realtek High Defi</li> <li>FrontMic (Realtek High Defi</li> <li>FrontMic (Realtek High Defi</li> <li>FrontMic (Realtek High Defi</li> </ul> 0            0            0            0            0            0            0            0            0            0           0            0           0           0           0           0           0                                                                                                    | Decode   TX<br>DEC )<br>efinit<br>initi | Font/Window Misc SoundCard  Transmission  Altoparlanti (Realtek High Defi Altoparlanti (USB Audio CODEC))  C C C C C C C C C C C C C C C C C                 |
| Setup MMTTY Ver1.68A          Demodulator       AFC/ATC/PLL       D         Reception <ul> <li>Microfono (USB Audio COD</li> <li>Microfono (Realtek High Defi</li> <li>FrontMic (Realtek High Defi</li> <li>FrontMic (Realtek High Defi</li> <li>FrontMic (Realtek High Defi</li> </ul> 0            0            0            0            0            0            0            0            0            0            0            0            0            0            0            0            0            0            0            0            0            0            0                                                                                                               | Decode   TX<br>DEC )<br>efinit<br>initi | Font/Window Misc SoundCard  Transmission  Altoparlanti (Realtek High Defi Altoparlanti (USB Audio CODEC))  C C C C C C C C C C C C C C C C C                 |
| Setup MMTTY Ver1.68A          Demodulator       AFC/ATC/PLL       D         Reception <ul> <li>Microfono (USB Audio COD</li> <li>Microfono (Realtek High Definition (Realtek High Definition))</li> <li>FrontMic (Realtek High Definition)</li> <li>FrontMic (Realtek High Definition)</li> <li>C</li> <li>C</li> </ul>                                                                                                    | Decode   TX<br>DEC )<br>efinit<br>initi | Font/Window Misc SoundCard Transmission Altoparlanti (Realtek High Defi Altoparlanti (USB Audio CODEC) C C C C C C C C C C C C C C C C C C                   |
| Setup MMTTY Ver1.68A          Demodulator       AFC/ATC/PLL       D         Reception <ul> <li>Microfono (USB Audio COD</li> <li>Microfono (Realtek High Definition (Realtek High Definition))</li> <li>FrontMic (Realtek High Definition)</li> <li>FrontMic (Realtek High Definition)</li> <li>C</li> <li>C</li> <li>C</li> <li>C</li> <li>C</li> <li>C</li> <li>C</li> <li>C</li> <li>C</li> <li>C</li> <li>C</li> <li>C</li> </ul>                                                                                                    | Decode TX<br>DEC )<br>efinit<br>initi   | Font/Window Misc SoundCard  Transmission  Altoparlanti (Realtek High Defi  Altoparlanti (USB Audio CODEC))  C C C C C C C C C C C C C C C C C                |

| EXTFSK 1.06                                        |                                  |
|----------------------------------------------------|----------------------------------|
| Port COM3<br>FSK output<br>O TXD<br>O RTS<br>O DTR | Status:OK PTT output TXD RTS DTR |
| 🗆 Inv. FSK                                         | 🗆 Inv. PTT                       |
| TimeCapsMin =                                      | 1ms                              |